SetaERP

## <u>Cancelamento de Vendas</u>

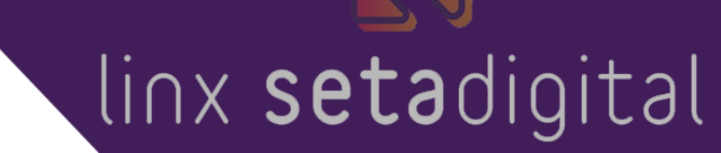

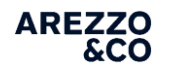

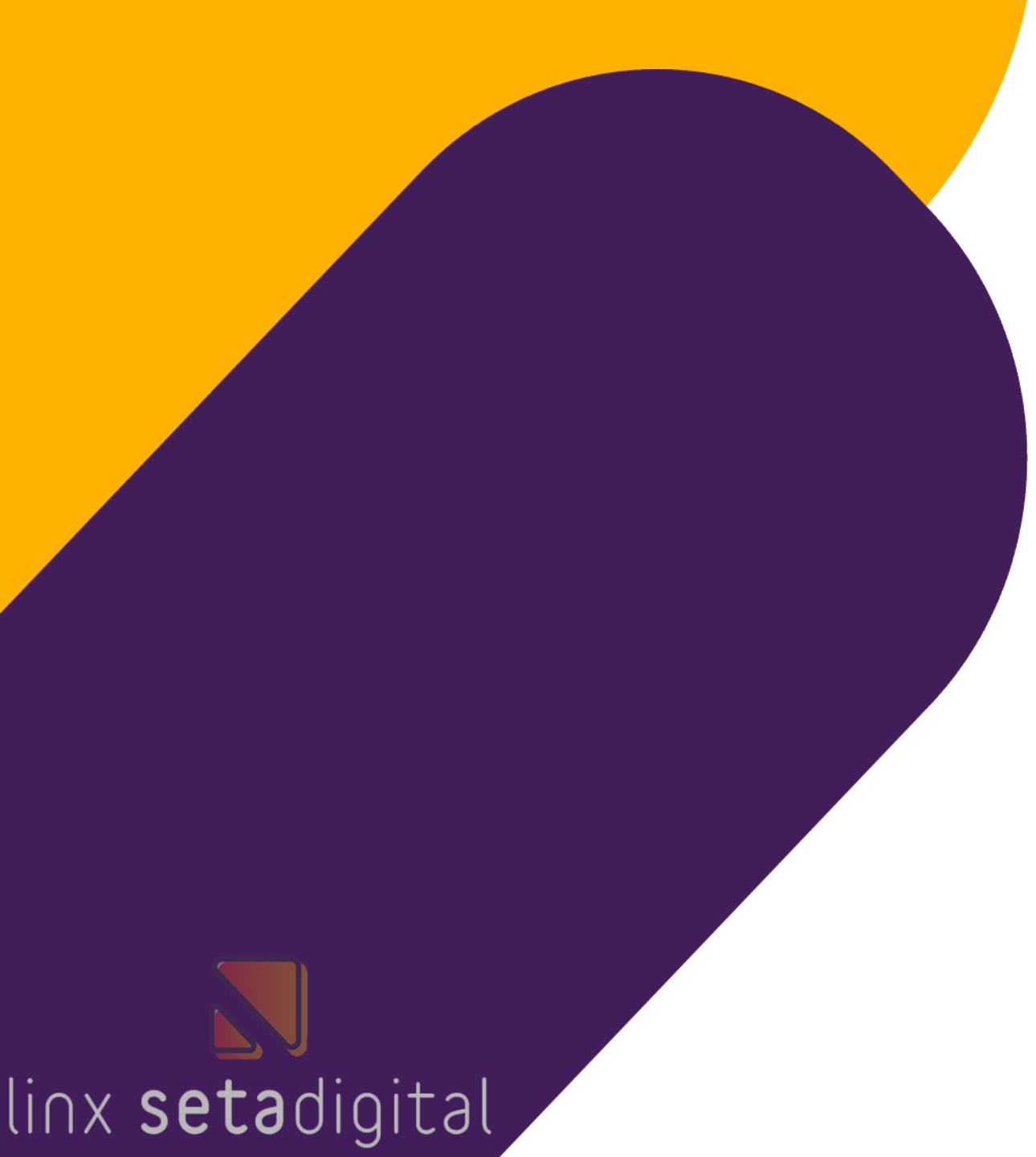

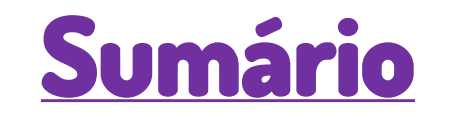

- Cancelamento de Venda Dentro do Prazo de Cancelamento
- Cancelamento de Venda Fora do Prazo de Cancelamento
- <u>Cancelamento de Venda Store Sale</u>
- <u>Cancelamento de Venda com mais de uma forma de</u> <u>Pagamento</u>

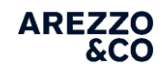

## Cancelamento de Venda Dentro do Prazo de Cancelamento

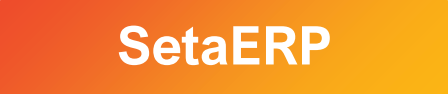

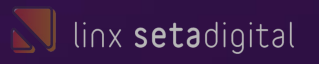

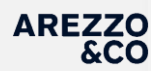

A NFC-e/CF-e SAT podem ser cancelados, no prazo máximo de 30 minutos após a autorização de uso do Cupom Fiscal.

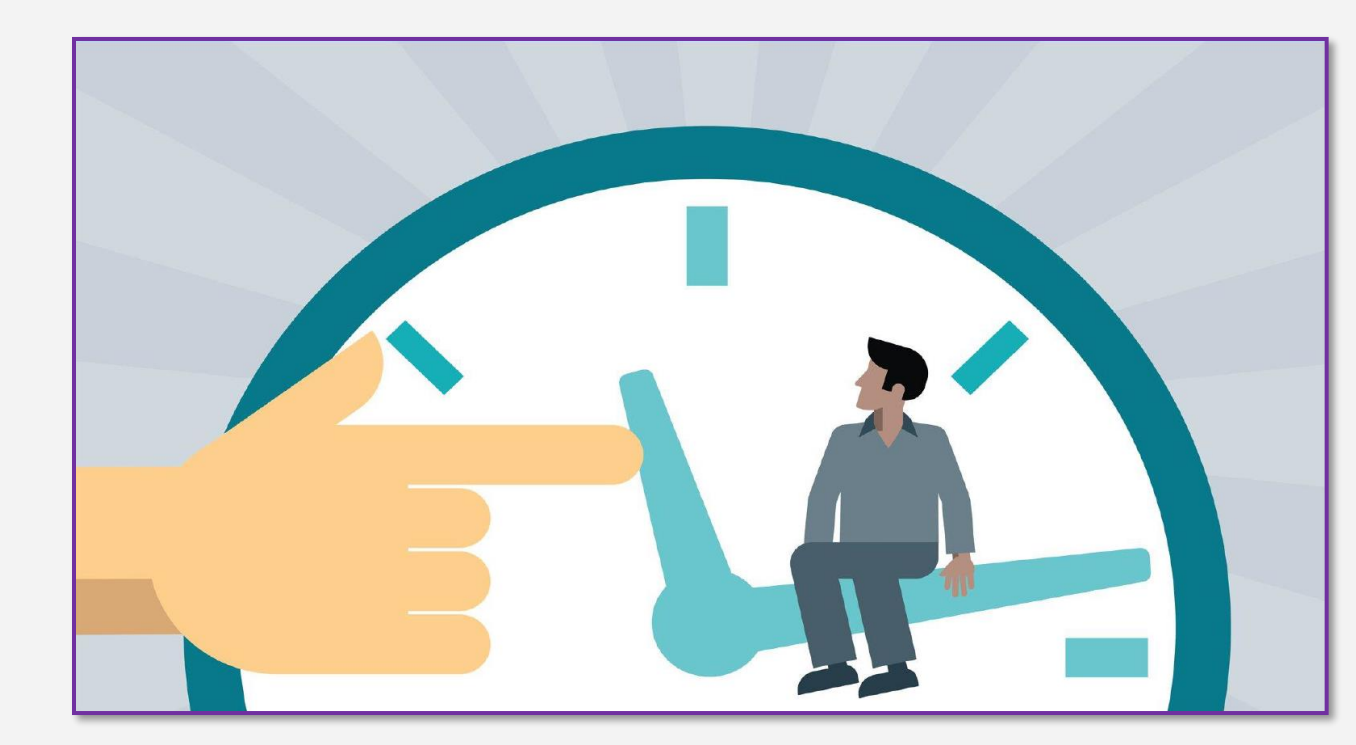

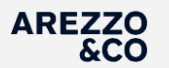

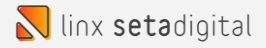

## Para efetuarmos o cancelamento de vendas no sistema, precisamos acessar o MENU na barra lateral a esquerda clicando nos 3 traços

| Ξ         | Caixa: ON Line               |                |            |                     |                                                | Loja<br>Usuário   | 8 Loja 01 - Treinamento<br>8 Setadigital | -                                       |
|-----------|------------------------------|----------------|------------|---------------------|------------------------------------------------|-------------------|------------------------------------------|-----------------------------------------|
| •         |                              |                |            |                     |                                                |                   |                                          |                                         |
| Op        |                              | 1. Início      |            | 2. Cliente          | 3. Produtos                                    | 4. Pagamento      | 5. Finalização                           |                                         |
| Ø         |                              |                |            |                     |                                                | Tecle TAB para av | ançar ou SHIFT+ TAB para voltar          |                                         |
| 0         |                              |                |            |                     |                                                |                   |                                          |                                         |
| Es        |                              |                |            |                     |                                                |                   |                                          | L                                       |
|           |                              | Informe a Pré- | Venda ou o | Vendedor(a) para ir | niciar uma nova v                              | enda              |                                          |                                         |
| Rd        |                              |                |            |                     |                                                |                   |                                          |                                         |
| <b>Ø</b>  |                              |                |            |                     |                                                |                   |                                          |                                         |
| <b>VP</b> |                              | 6              |            |                     |                                                |                   |                                          |                                         |
| 0         |                              |                |            | liov                | cot                                            | a diai            | + 21                                     |                                         |
| aX        |                              | ļ              |            | UIIX                | <b>3E</b> L                                    | ouiyi             | LJI                                      |                                         |
| A         |                              |                |            |                     |                                                |                   |                                          |                                         |
| 6         |                              |                |            |                     |                                                |                   |                                          |                                         |
| <b>eM</b> |                              |                |            |                     |                                                |                   |                                          |                                         |
| Sa        | Emissão: NFC-e               |                |            |                     |                                                |                   |                                          |                                         |
|           | Cliente: 000001<br>Vendedor: | 00-CONSUMIDOR  |            | <b>P</b>            | Seta tagarela<br>Já conferiu os avisos do dia? | >                 |                                          | <mark>ನ</mark> linx <b>seta</b> digital |

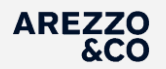

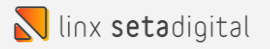

## Dentro do MENU clique na opção VENDAS BAIXADAS

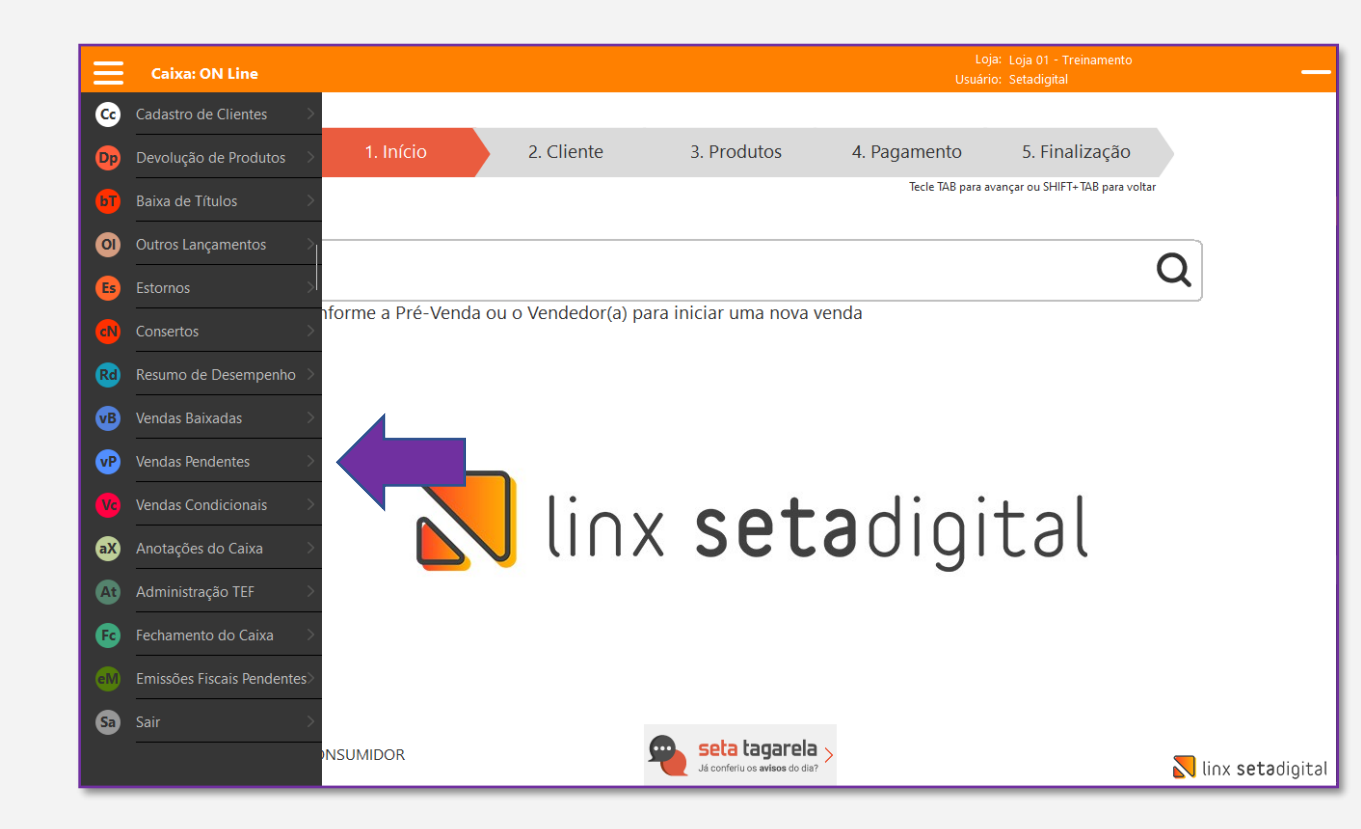

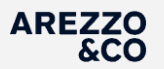

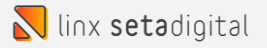

Na tela de vendas baixadas identifique a venda a ser cancelada, selecione a venda clicando uma vez sobre a mesma. Após selecionar a venda clique no botão ESTORNAR

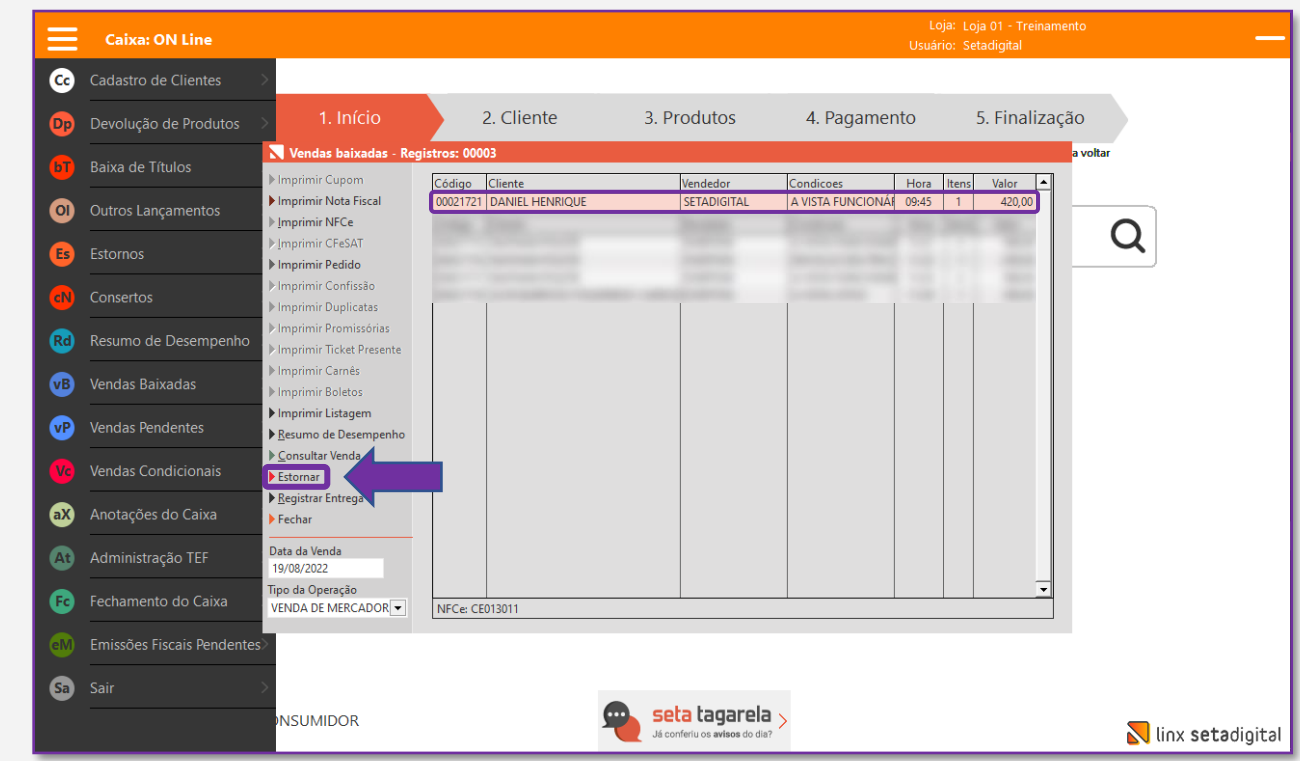

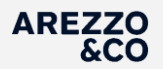

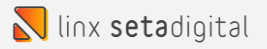

## Clicando em ESTORNAR o sistema solicita os dados de usuário e senha com permissão para efetuar ESTORNO DE VENDA.

Informe os dados necessários e clique em OK.

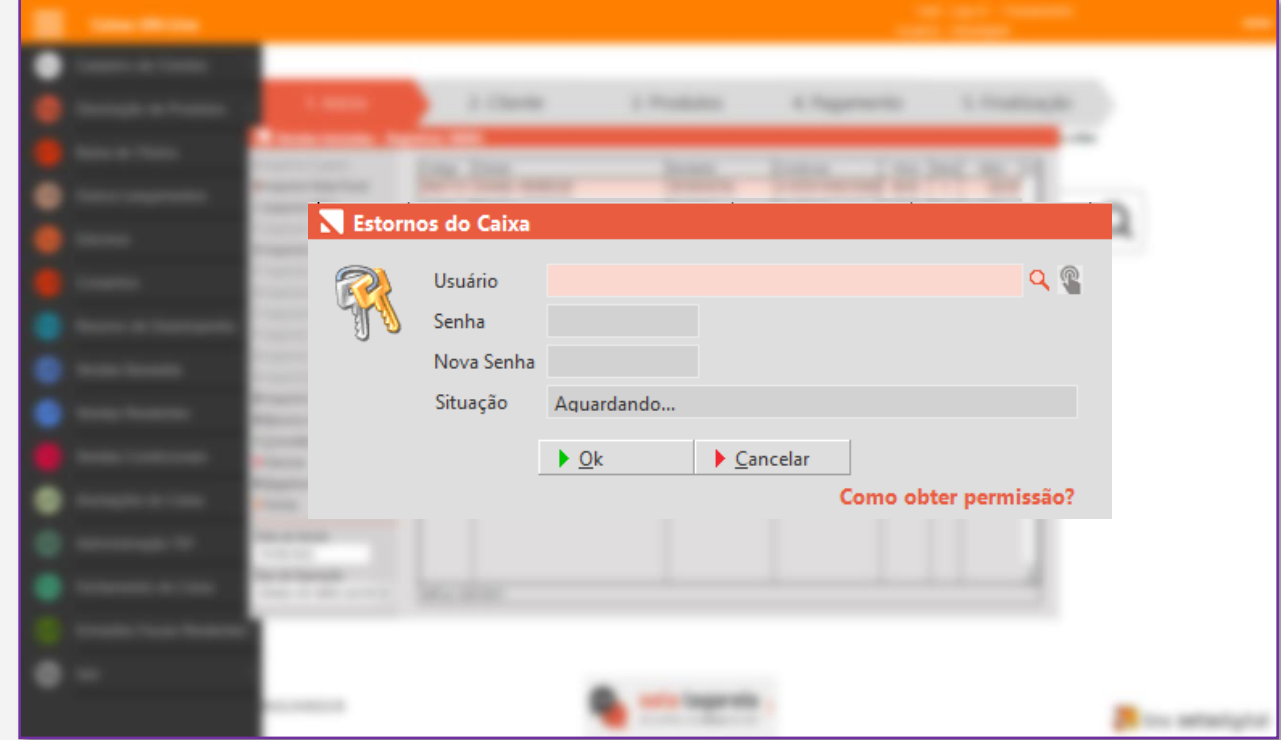

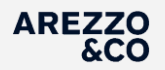

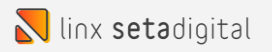

Após a inserção dos dados de usuário e senha, a tela de CONFIRMAÇÃO DO ESTORNO é exibida. Devemos efetuar a conferência das informações da venda a ser estornada e estando corretas clicamos no botão ESTORNAR.

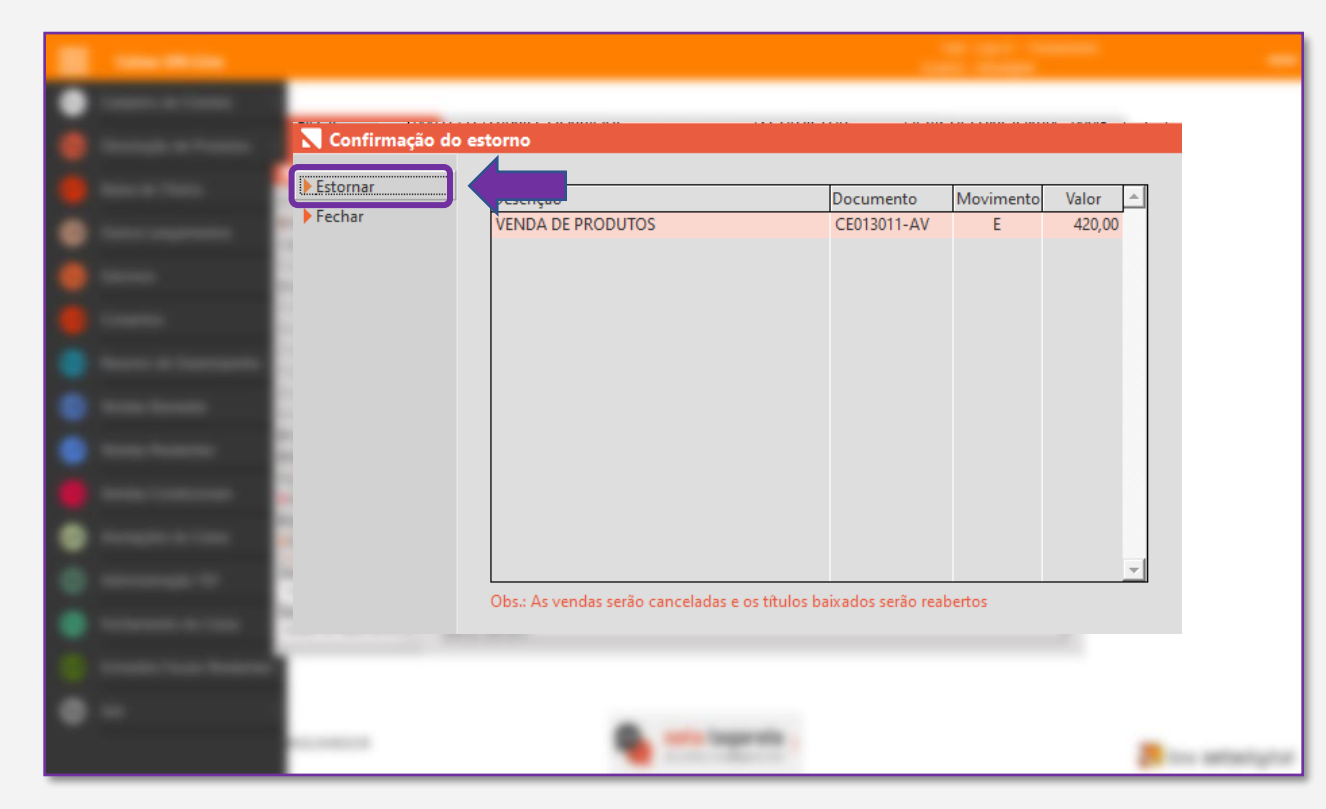

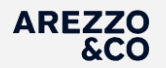

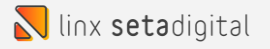

## O sistema solicita a inclusão de uma justificativa. Informe a justificativa do cancelamento com no mínimo 15 caracteres e clique em OK

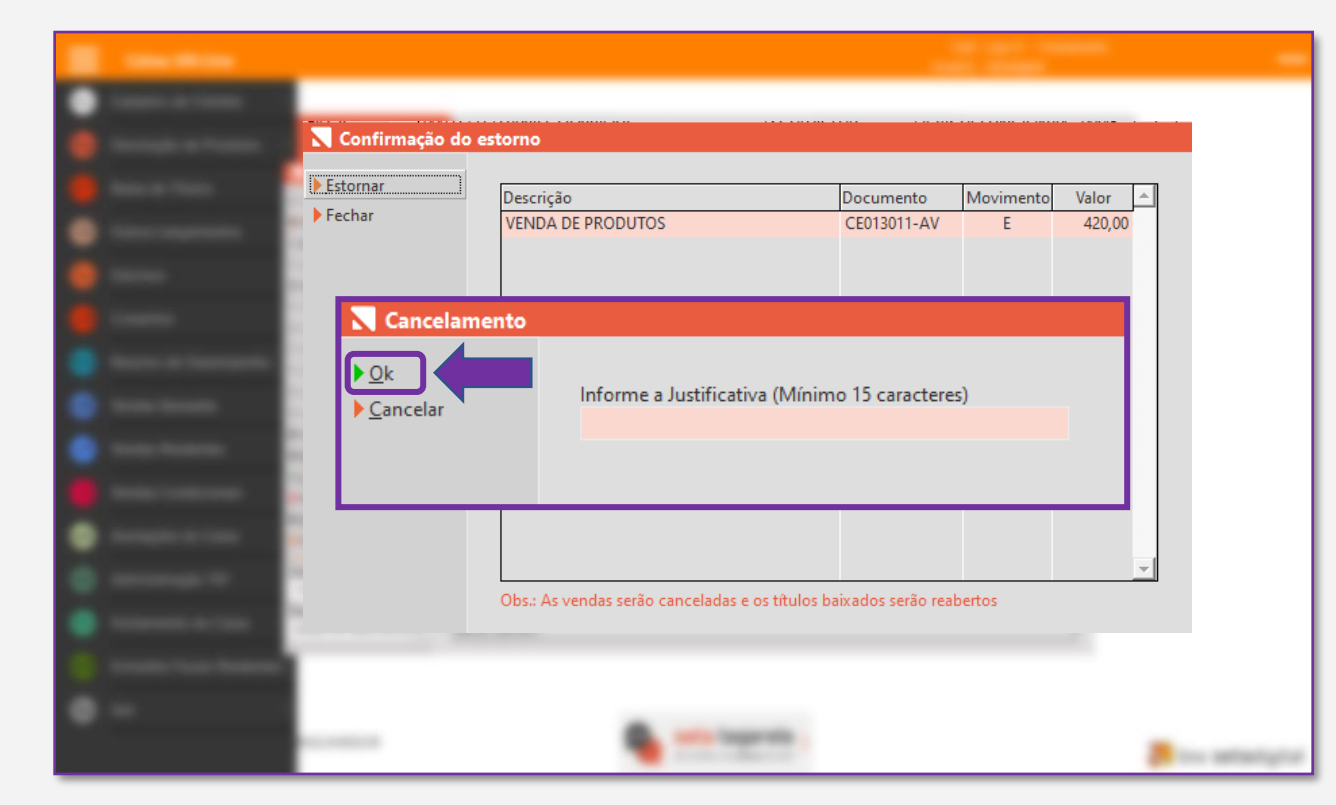

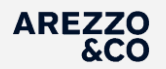

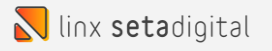

## O sistema solicita a confirmação do estorno.

## Clique em SIM para confirmar.

|   | _                |                                                           |                          |                |               |
|---|------------------|-----------------------------------------------------------|--------------------------|----------------|---------------|
|   | 🔪 Confirmação do | estorno                                                   |                          |                |               |
| • | ▶ Estornar       | Descrição<br>VENDA DE PRODUTOS                            | Documento<br>CE013011-AV | Movimento<br>E | Valor  420,00 |
|   | Ater             | ção<br>? Confirma o Estorno do Lot                        | e Selecionad             | ×<br>do?       |               |
|   |                  | Sim       Obs.: As vendas serão canceladas e os títulos b | Não                      | abertos        | ~             |
|   |                  | <b>•</b>                                                  |                          |                |               |

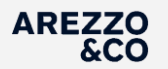

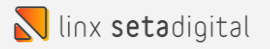

## A mensagem de EVENTO REGISTRADO E VINCULADO A NF-e será mostrada. Podemos clicar em FECHAR.

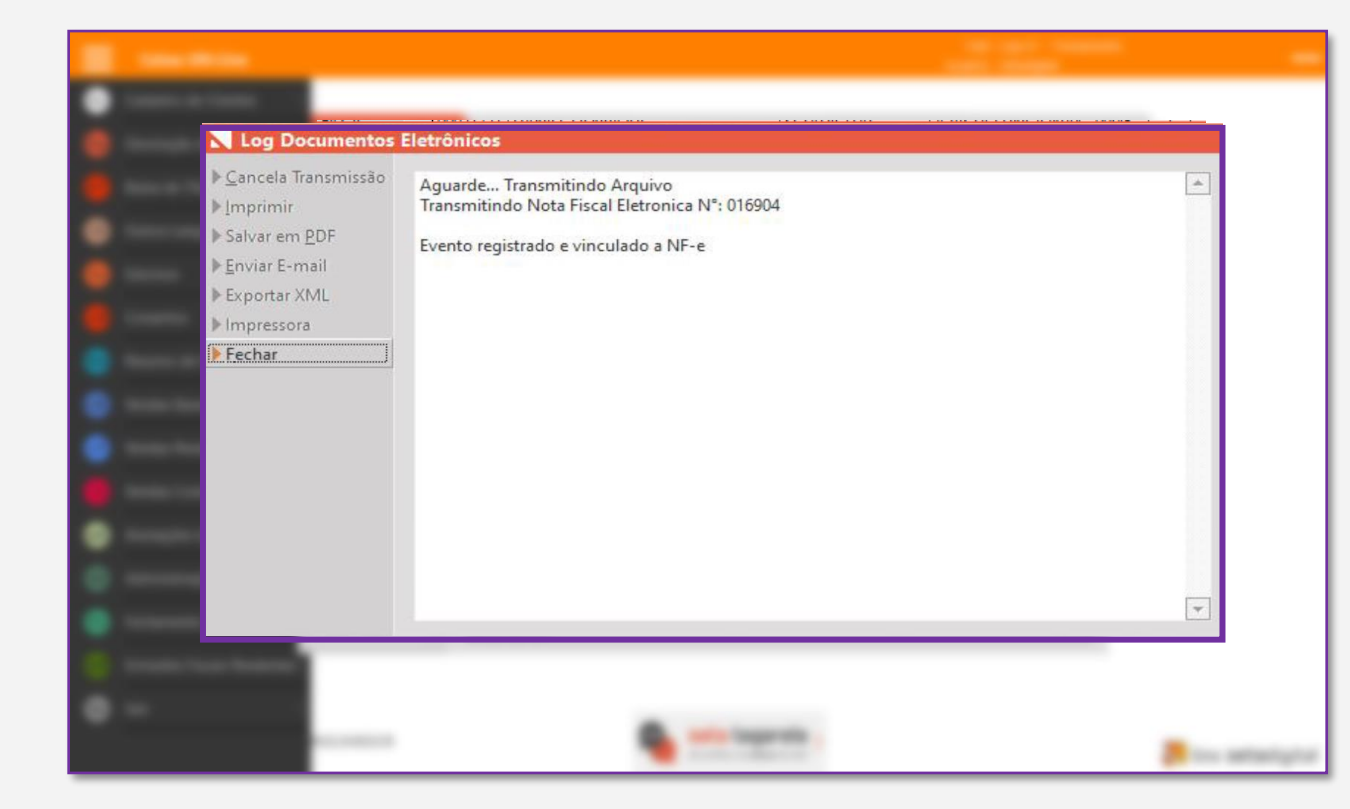

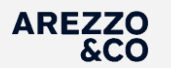

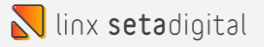

## Faça a impressão do COMPROVANTE DE ESTORNO.

## Prontinho, processo finalizado.

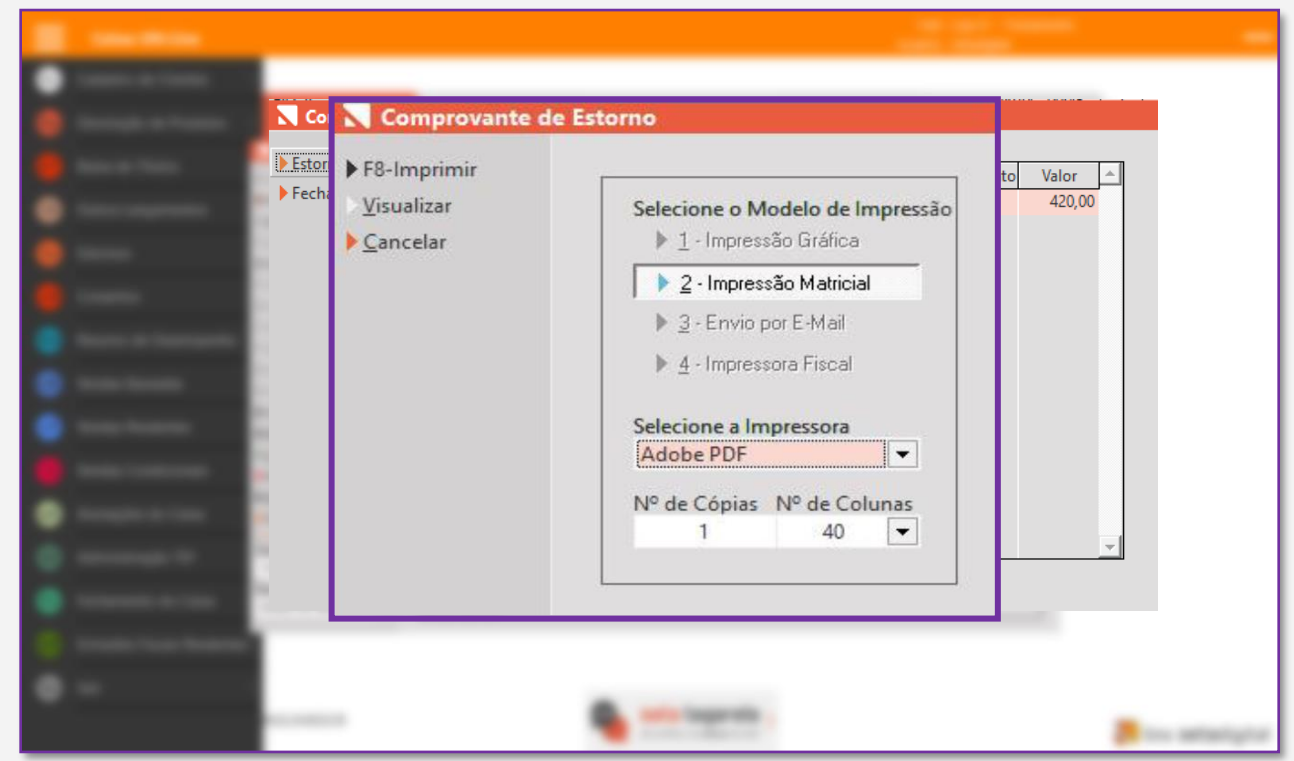

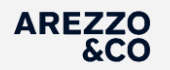

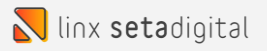

## Cancelamento de Venda Fora do Prazo de Cancelamento

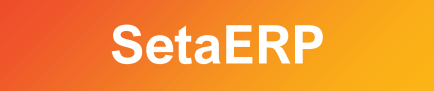

AREZZO &CO

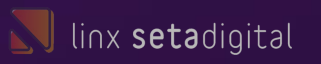

## CANCELAMENTO DE VENDA FORA DO PRAZO DE CANCELAMENTO

Para cancelamento de venda fora do prazo de cancelamento estipulado pela SEFAZ, a loja precisa acionar o time Financeiro informando o número da venda e o motivo do cancelamento.

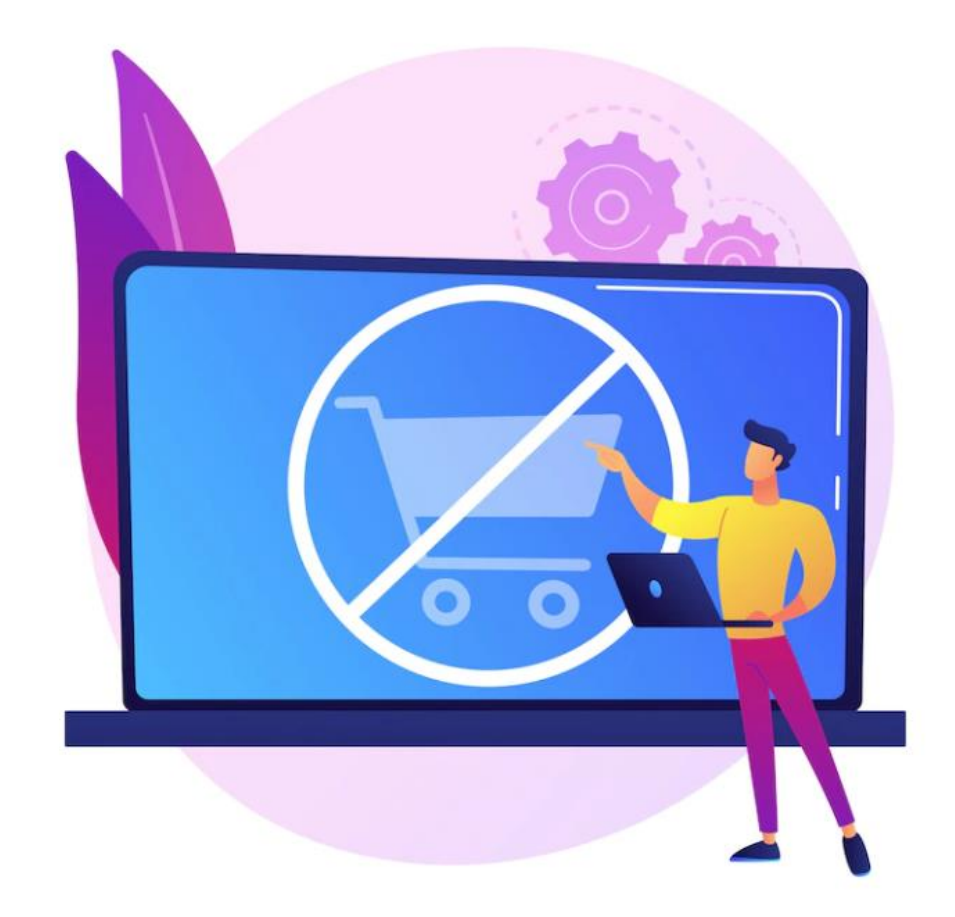

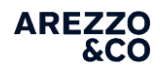

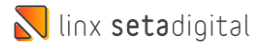

## Cancelamento de Venda Store Sale

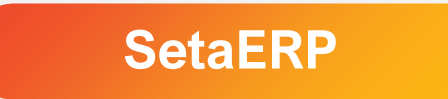

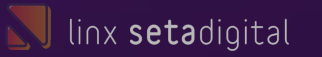

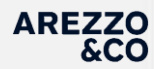

## **CANCELAMENTO DE VENDA STORE SALE**

Para cancelamento das vendas STORE SALE temos 2 processos que podem ser executados, são eles:

#### <u>1º - TROCA ZERADA.</u>

Para cancelamento de vendas STOERE SALE com até 2 dias após a data de lançamento da venda no sistema.

#### <u>2º - DEVOLUÇÃO AVULSA.</u>

Para cancelamento de vendas STORE SALE com 3 ou mais dias após a data de lançamento da venda no sistema.

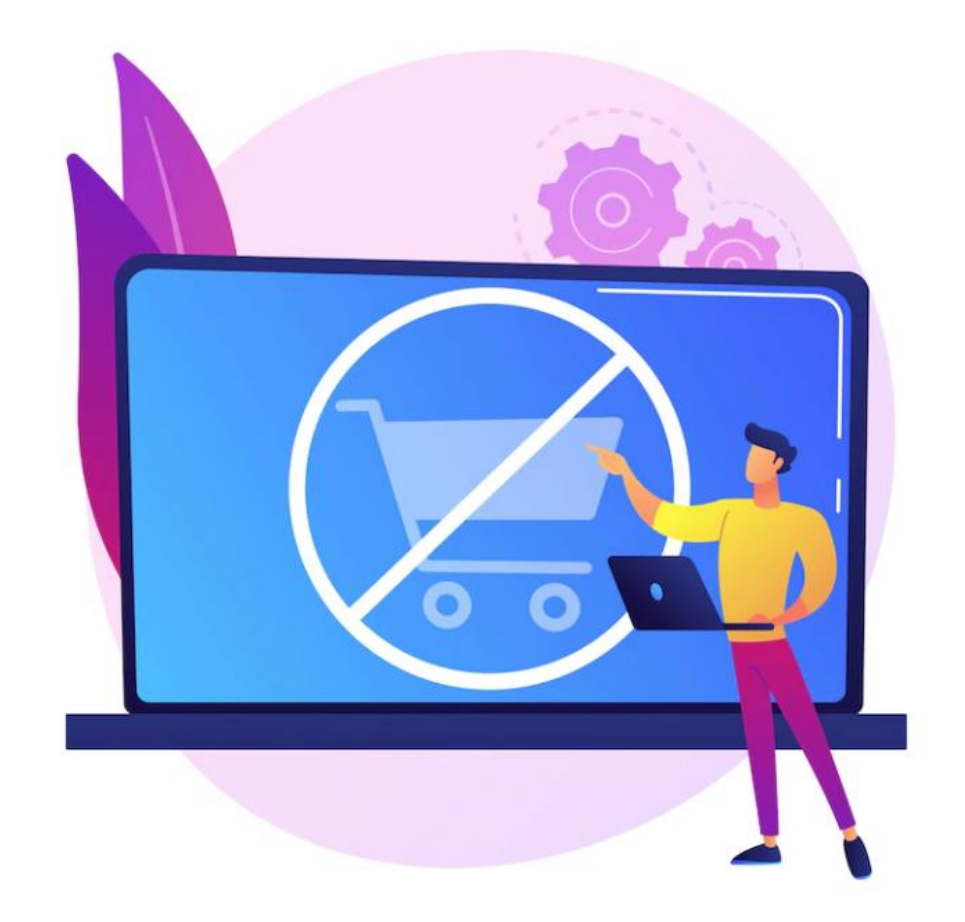

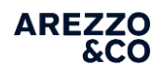

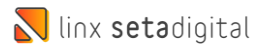

Cancelamento de Venda – Store Sale

## TROCA ZERADA

## Quando utilizar a opção TROCA ZERADA?

A TROCA ZERADA pode ser utilizada para vendas com até 2 DIAS após a data de lançamento junto ao sistema Seta. Exemplo: Se a venda foi passada no dia 10/08 a loja pode solicitar o processo de troca zerada até a data limite do dia 12/08.

Como solicitar a TROCA ZERADA?

A loja precisa acionar o time Financeiro informando o número da venda e o motivo do cancelamento.

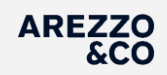

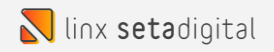

Cancelamento de Venda – Store Sale

## **DEVOLUÇÃO AVULSA**

Quando utilizar a opção DEVOLUÇÃO AVULSA?

1 - para vendas com 3 DIAS OU MAIS após a data de lançamento junto ao sistema Seta.
 Exemplo: Se a venda foi passada no dia 10/08 a loja pode efetuar o processo de devolução avulsa a partir data do dia 13/08.

2 - Sempre que o cancelamento da venda for parcial.

Exemplo: O cliente comprou 3 produtos e optou por devolver apenas um dos produtos.

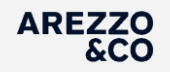

## Visão Geral

Para efetuar a Devolução Avulsa é necessário utilizar as mesmas informações da VENDA como:

> Vendedor Cliente Produtos

| Ξ                                                        | Caixa: ON Line                                   |                    |                          |                    | Lo<br>Usuár                      | oja: Loja 01 - Treinamento<br>rio: Setadigital     | -                                       |
|----------------------------------------------------------|--------------------------------------------------|--------------------|--------------------------|--------------------|----------------------------------|----------------------------------------------------|-----------------------------------------|
| 00<br>90<br>10<br>10                                     |                                                  | 1. Início          | 2. Cliente               | 3. Produtos        | 4. Pagamento<br>Tecle TAB para : | 5. Finalização<br>avançar ou SHIFT+TAB para voltar | 2                                       |
| O)<br>Es<br>ON                                           |                                                  | Informe a Pré-Venc | da ou o Vendedor(a) para | a iniciar uma nova | venda                            | (                                                  | ג                                       |
| Rd<br>VB                                                 |                                                  |                    |                          |                    |                                  |                                                    |                                         |
| 9<br>9<br>0<br>0<br>0<br>0                               |                                                  |                    | linx                     | set                | <b>a</b> digi                    | təl                                                |                                         |
| <ul> <li>At</li> <li>Fc</li> <li>C</li> <li>C</li> </ul> |                                                  |                    |                          |                    |                                  |                                                    |                                         |
| Sa                                                       | Emissão: NFC-e<br>Cliente: 00000100<br>Vendedor: | )-CONSUMIDOR       |                          |                    | ta tagarela >                    |                                                    | <mark>ನ</mark> linx <b>seta</b> digital |

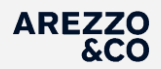

#### 1. Início 2. Cliente 4. Pagamento 5. Finalização avançar ou SHIFT+TAB para volta 0 Q A PRAZO 0,00 A VISTA C/ DESC. 0,00 PRAZO CARTAO 0.00 Informe o código ou a descrição do Produto - (F4) Alternar Busca Quantidade: 1 (\*) Ven Referência/Descrição Quantidade Sub Tota Desconto Código Preço Total Vendedor Op. aX ENTER Editar, DEL Excluir, F3 Frete, F5 Presente, F6 Brinde, F9 Cupom Frete 0,00 0,00 R\$ 0,00 0,00 Itens: 0,00 Sa Emissão: NFC-e Cupom de Desconto: Cliente: 00004882-DANIEL HENRIQUE 🔣 linx setadigital Vendedor:

## Na opção 3. Produtos

Antes de inserirmos o produto da DEVOLUÇÃO devemos clicar na opção **(-)TROCA** localizada abaixo do campo de pesquisa de produtos.

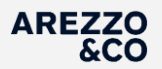

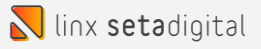

## Na opção 3. Produtos

Quando adicionarmos o produto da Devolução Avulsa, devemos referenciar a Venda de Origem.

|                           | Line Lines Line                                                                                                    |                                   |
|---------------------------|----------------------------------------------------------------------------------------------------|-----------------------------------|
| 0016                      | O0161737 - MS TENIS CASUAL KEDS PK110002           Venda         CF         Loja         Data         Vendedor         Cliente           00021721         CE013011         01         19/08/22         00000101 - SETADIGITAL         0000482 - DANIEL HEN | Valor Presente ^<br>NRIQUE 420,00 |
| -                         | ALL DIG 1 101 HILDER DES 100 100                                                                                                    |                                   |
|                           |                                                                                                    |                                   |
| Name and Address of State |                                                                                                    |                                   |
| terms with a              |                                                                                                    |                                   |

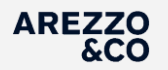

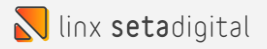

## Na opção 3. Produtos

Após a inserção de todos os produtos da Devolução Avulsa, podemos clicar direto na opção 5. Finalização.

| Caixa: ON Line                                        |                        |                                 |                 |                    |                     |                 | L<br>Usuá                   | oja: Loja 01 - Tre<br>irio: Setadigital | einamento                                          |                                             |
|-------------------------------------------------------|------------------------|---------------------------------|-----------------|--------------------|---------------------|-----------------|-----------------------------|-----------------------------------------|----------------------------------------------------|---------------------------------------------|
|                                                       |                        | 1. Início                       | 2. Clier        | nte                | 3. Produtos         | 4. F            | Pagamento<br>Tecle TAB para | 5. Final<br>avançar ou SHIFT+           | İZAÇÃO<br>TAB para voltar                          |                                             |
| Informe of                                            | código                 | ou a descrição (                | do Produto - (f | F4) Alternar Busca | Quantidad           | e:1 (*)         | Venda (-) Troca             | Q<br>(+) Vale Presente                  | A VISTA<br>A PRAZO<br>A VISTA C/ DE<br>PRAZO CARTA | -420,00<br>-420,00<br>SC420,00<br>O -420,00 |
| Código<br>001617-37                                   | Referênci<br>MS TENIS  | a/Descrição<br>S CASUAL KEDS PK | (110002         |                    | Quantidade<br>-1.00 | Preço<br>420.00 | D Sub Tota                  | Descont                                 | Total                                              | Vendedor Op.                                |
|                                                       |                        |                                 |                 |                    |                     |                 |                             |                                         |                                                    |                                             |
| ENTER Editar, D                                       | EL Excluir, F3 F       | Frete, F5 Presente, F6 Brir     | nde, F9 Cupom   | Frete              | 0,00                |                 | -420,00                     | R\$ 0,00                                | -420,00                                            | Itens: 0,00                                 |
| Emissão: NFC-e<br>Cliente: 000048<br>Vendedor: 000001 | 32-DANIEL<br>01-SETADI | . HENRIQUE<br>GITAL             |                 |                    |                     | (               | Cupom de Desconto:          |                                         |                                                    | linx setadigi                               |

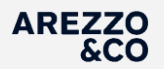

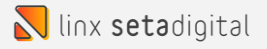

## Na opção 4. Pagamento

Por se tratar de uma Devolução não precisamos selecionar uma forma de pagamento. Por padrão o sistema seleciona a opção Crédito do Cliente

| Ξ  | Caixa: ON Line                      |                   |                |                                                                       | Us                    | Loja: Loja 01 - Treinamento<br>uário: Setadigital | _                      |
|----|-------------------------------------|-------------------|----------------|-----------------------------------------------------------------------|-----------------------|---------------------------------------------------|------------------------|
| •• |                                     |                   |                |                                                                       |                       |                                                   |                        |
| Dp |                                     | 1. Início         | 2. Cliente     | 3. Produtos                                                           | 4. Pagamento          | 5. Finalização                                    |                        |
| БТ |                                     |                   |                |                                                                       | Tecle TAB pa          | ara avançar ou SHIFT+ TAB para voltar             |                        |
|    |                                     |                   |                |                                                                       | 0                     | •                                                 |                        |
| Es |                                     |                   | Informe a for  | ma de pagamento                                                       |                       |                                                   |                        |
|    |                                     |                   | Forma de Pagan | nento                                                                 | Valor Pago            |                                                   |                        |
|    |                                     |                   | 01-Dinheiro    |                                                                       | <u> </u>              |                                                   |                        |
| Rd |                                     |                   | 02-Cartão PO   | S                                                                     |                       |                                                   |                        |
|    |                                     |                   | 03-Clube de l  | Descontos                                                             |                       |                                                   |                        |
| •  |                                     |                   | 04-Cheque      |                                                                       |                       |                                                   |                        |
| VP |                                     |                   | 05-Crediário   |                                                                       |                       |                                                   |                        |
|    |                                     |                   | 06-Boleto      |                                                                       |                       |                                                   |                        |
| Vo |                                     |                   | 07-Vale Prese  | ente                                                                  |                       |                                                   |                        |
| aX |                                     |                   | 08-Crédito do  | Cliente 1                                                             | 420,00                |                                                   |                        |
|    |                                     |                   | 09-Depósito    |                                                                       |                       |                                                   |                        |
| At |                                     |                   | 10-Pix         |                                                                       |                       |                                                   |                        |
| Fo |                                     |                   |                | Valor da Vend                                                         | a: 0,00               |                                                   |                        |
| eM |                                     |                   |                | Valor Pago:                                                           | 420,00                |                                                   |                        |
|    |                                     |                   |                | Crédito Gera                                                          | do: -420,00           |                                                   |                        |
| Sa | Emissão: NFC-e<br>Cliente: 00004882 | P-DANIEL HENRIQUE | Te<br>T        | cle F5 para zerar as formas de p<br>ecle F6 para utilizar créditos de | agamento<br>terceiros | _                                                 |                        |
|    | Vendedor: 00000101                  | -SETADIGITAI      |                |                                                                       |                       |                                                   | linx <b>seta</b> digi† |

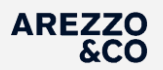

## Na opção 5. Finalização

Clique em Finalizar Venda

Obs: Após Finalizar a devolução o sistema irá gerar um crédito financeiro no nome do cliente, este crédito será baixado AUTOMATICAMENTE PELO SETA. Não sendo necessário intervenção manual.

| ≡          | Caixa: ON Line                          |                                    |            |                                         | Loja: Loj<br>Usuário: Set | a 01 - Treinamento<br>tadigital | _                     |
|------------|-----------------------------------------|------------------------------------|------------|-----------------------------------------|---------------------------|---------------------------------|-----------------------|
| •          |                                         |                                    |            |                                         |                           |                                 |                       |
| Dp         |                                         | 1. Início                          | 2. Cliente | 3. Produtos                             | 4. Pagamento              | 5. Finalização                  |                       |
| <b>6</b> 7 |                                         |                                    |            |                                         | Tecle TAB para avançar    | ou SHIFT+ TAB para voltar       |                       |
| 0          |                                         |                                    | -          |                                         |                           |                                 |                       |
| Es         |                                         |                                    | 10000      | Contraction of the local sector         |                           | <b></b>                         |                       |
|            |                                         | CPF na Nota Fiscal?                |            |                                         |                           |                                 |                       |
| Rd         |                                         |                                    |            |                                         |                           |                                 |                       |
| VB         |                                         |                                    |            |                                         |                           |                                 |                       |
| ٧P         |                                         |                                    |            |                                         |                           |                                 |                       |
| •          |                                         |                                    |            |                                         |                           | Finalizar Venda                 |                       |
| aX         |                                         |                                    |            |                                         |                           | Cancelar Venda                  |                       |
| At         |                                         |                                    |            |                                         | E E                       | mitir em contingência.          |                       |
| Fo         |                                         |                                    |            |                                         |                           |                                 |                       |
| eM         |                                         |                                    |            |                                         |                           |                                 |                       |
| Sa         | Emissão: NFC-e                          |                                    | Те         | ecle F5 para incluir ou editar a observ | ação do pedido            |                                 |                       |
|            | Cliente: 00004882<br>Vendedor: 00000107 | 2-DANIEL HENRIQUE<br>1-SETADIGITAL |            |                                         |                           | 🜄 lin                           | x <b>seta</b> digital |

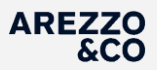

## CANCELAMENTO DE VENDA STORE SALE

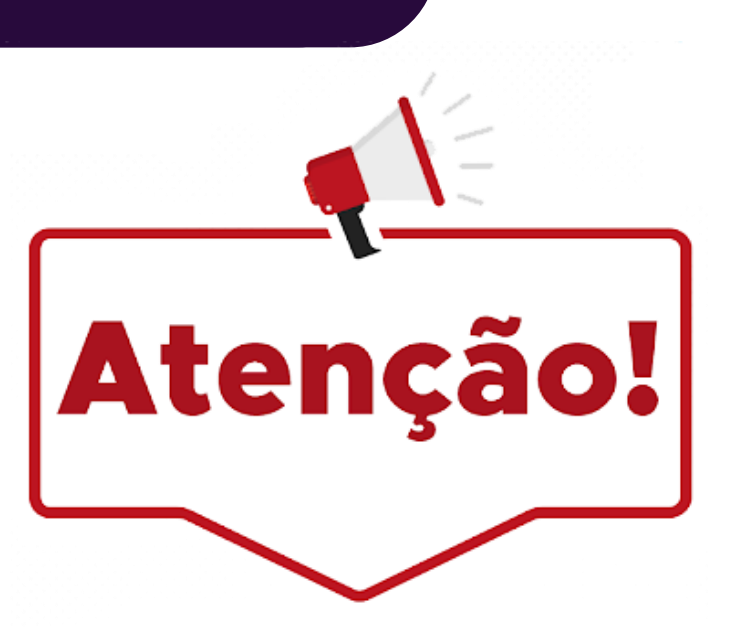

Após efetuar o processo de DEVOLUÇÃO AVULSA, obrigatoriamente a loja deve encaminhar e-mail para o FINANCEIRO DA LOJA com as informações abaixo:

- Qual venda foi anulada + cliente + produto e pedido.
- O motivo do cancelamento
- Quando o cliente devolveu + o código de lançamento da devolução junto ao Sistema SetaDigital.

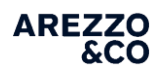

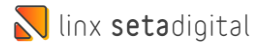

# Cancelamento de Venda com mais de uma forma de Pagamento

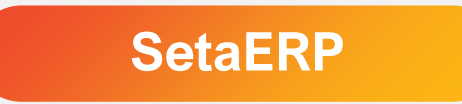

AREZZO &CO

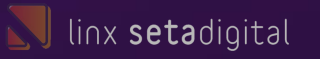

Para vendas com mais de uma forma de pagamento o Time Financeiro deve acionar o suporte Seta.

Quando acionar o suporte SETA? Para vendas que tiverem formas de pagamentos Crédito de Cliente Dinheiro + Cartão Crédito de Cliente + Cartão Crédito de Cliente + Dinheiro

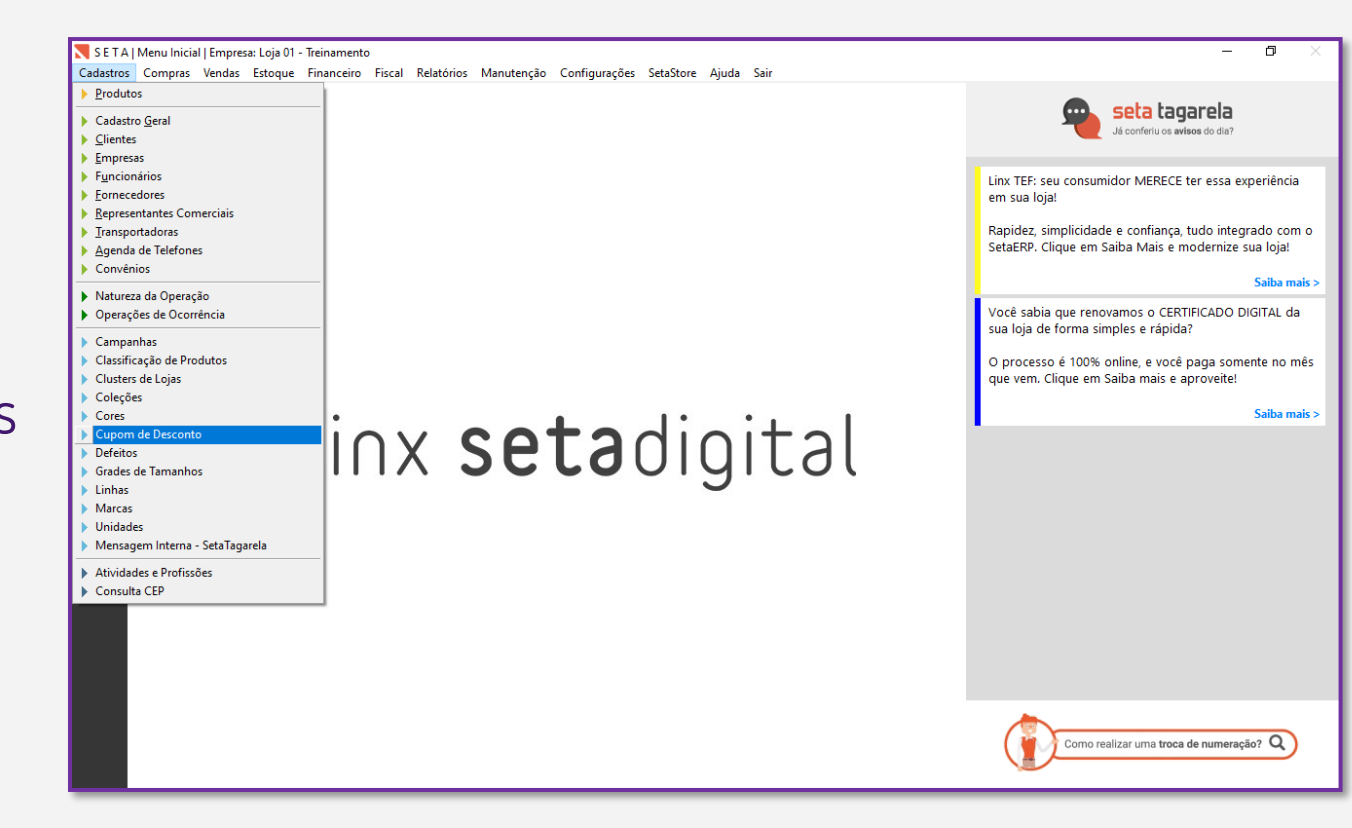

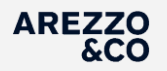

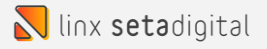

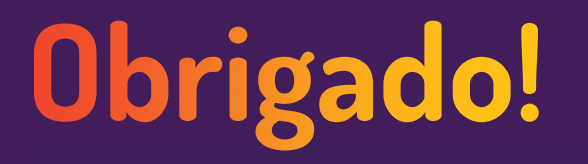

Central de Soluções +55 45 3222 7511 www.setadigital.com.br

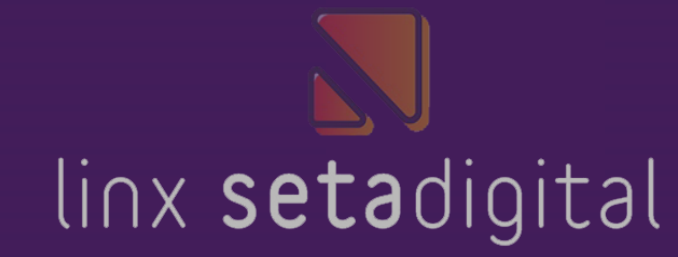